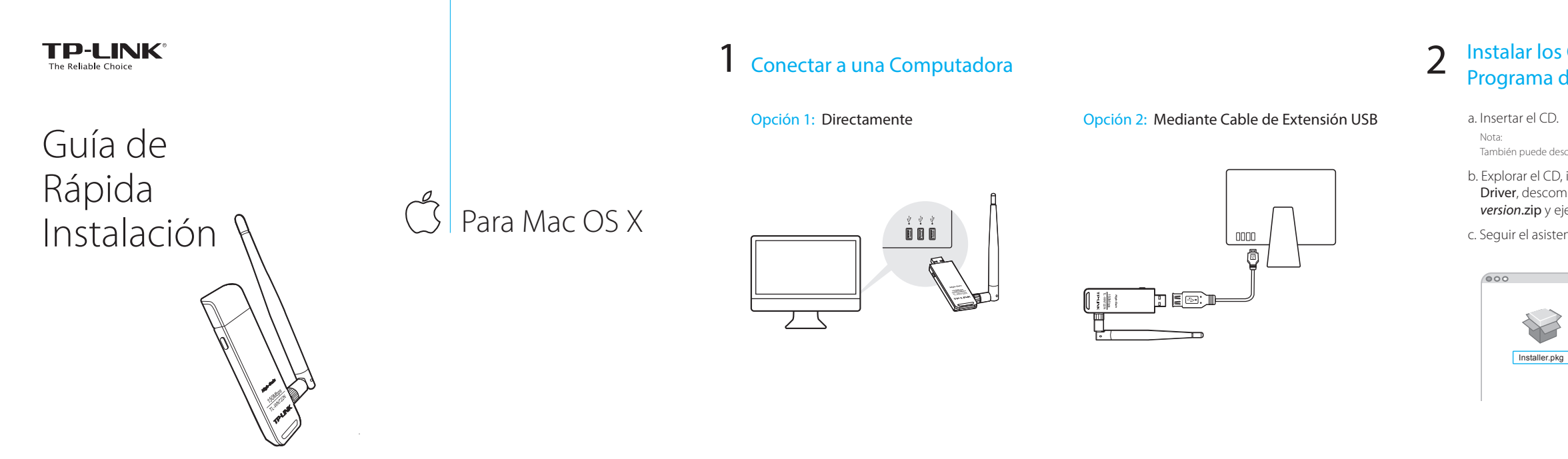

Adaptador USB Inalámbrico de Alta Ganancia de 150Mbps MODEL NO. TL-WN722N

7106506860 REV8.0.1

Este adaptador USB sólo funciona con computadoras que cumplen con LPS (Fuente de Energía Limitada).

## Instalar los Controladores y el Programa de Utilidades

### También puede descargar el controlador en www.tp-link.com.

## b. Explorar el CD, ir a TL-WN722N > Mac OS X

Driver, descomprimir el archivo zip Mac OS X *version.zip* y ejecutar el Instalador.

c. Seguir el asistente para completar la instalación.

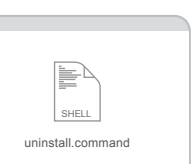

## 3 Conectar a una Red Inalámbrica

## Opción 1: Mediante la Utilidad de TP-LINK

a. Dar clic en 🛸 (Utilidad de Configuración Inalámbrica de TP-LINK) en la barra de menú.

b. Seleccionar su red Wi-Fi e ingresar la contraseña Wi-Fi cuando se le solicite.

| Ś. | 🚭 👽 🜓 Fri 5:14 PM 🔍 🔳      |
|----|----------------------------|
|    | USB-WiFi: activado         |
|    | Desactivar USB-WiFi        |
|    | TP-LINK_XXXX               |
|    | TP-LINK_0001               |
|    | TP-LINK_0903               |
|    | TP-LINK_1201               |
|    | Acceder a otra red         |
|    | WPS                        |
|    | Abrir Utilidad Inalámbrica |

## Opción 2: Mediante WPS

- a. Presionar el botón WPS en su router.
- b. Dentro de 2 minutos, mantenga presionado el botón de WPS en el adaptador hasta que aparezca la pantalla del Progreso de WPS.

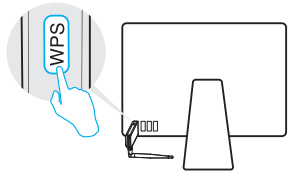

C. Cuando se le indique "¡Protocolo de WPS Finalizado!", dar clic en OK.

# Conectar a una Computadora

## **Opción 1:** Directamente

HA

Para Windows

## Opción 2: Mediante Cable de Extensión USB

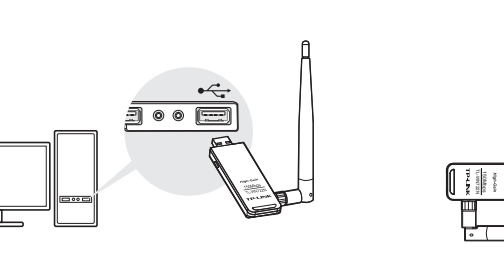

Nota: En Windows XP, aparecerá una ventana de Nuevo Dispositivo Encontrado, cuando detecte el adaptador exitosamente. Por favor dar clic en Cancelar.

## Instalar el Controlador y el Programa de Utilidades

# 3 Conectar a una Red Inalámbrica

a. Insertar el CD y ejecutar el **Autorun.exe** de la ventana emergente de ejecución automática.

#### Notas:

1. También puede descargar el controlador en www.tp-link.com.

2. En algunos sistemas operativos, la pantalla del CD aparecerá automáticamente. De lo contrario ejecute el CD manualmente.

### b. Seleccionar TL-WN722N y dar clic en Instalar Controlador, después seguir el Asistente de InstallShield para completar la instalación.

Nota:

Durante la instalación, seleccionar la Configuración Inalámbrica de TP-LINK, la Utilidad y el Controlador si desea usar la Utilidad de TP-LINK y la función de WPS.

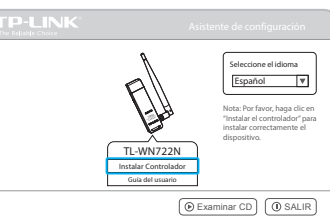

Dar clic en 📶 ó ‴ (ícono de la Red) en la barra de tareas, seleccionar su red de Wi-Fi y dar clic en Conectar.

## Nota: de Windows.

| Red                  |
|----------------------|
| Wi-Fi                |
| TP-LINK_0903         |
| TP-LINK_0001         |
| TP-LINK_XXXX         |
| Conectar automáticam |
|                      |

## Opción 1: Mediante la Utilidad de Windows

En Windows XP, si ha instalado la Utilidad de TP-LINK, primero necesita cambiar la herramienta de configuración inalámbrica

|      |          | ۵ | 1 |  |
|------|----------|---|---|--|
|      |          | ۵ | 4 |  |
| ente | Conectar |   |   |  |

## Opción 2: Mediante la Utilidad de TP-LINK

Seleccionar su red Wi-Fi en la ventana de la utilería y dar clic en **Conectar**. El símbolo 🏆 indica una conexión exitosa.

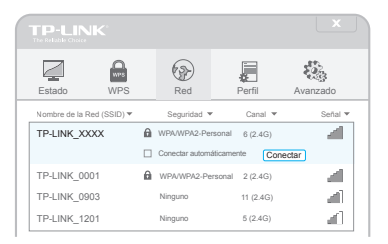

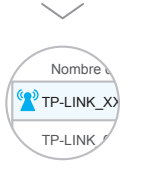

## **Opción 3:** Mediante WPS

- a. Presionar el botón WPS en su router.
- b. Dentro de 2 minutos, mantenga presionado el botón de WPS en el adaptador hasta que aparezca la pantalla de configuración.

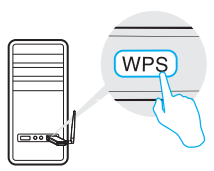

c. Cuando se le indique "¡Conectado exitosamente a la red mediante WPS!", dar clic en OK.

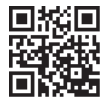

Para obtener más información. por favor visite nuestro sitio web www.tp-link.com ©2016 TP-LINK